# What's new in the AirAllow Enclave App

Android 2.9.46140 & iOS 2.9.46240

## **Enclave App Back Button Navigation**

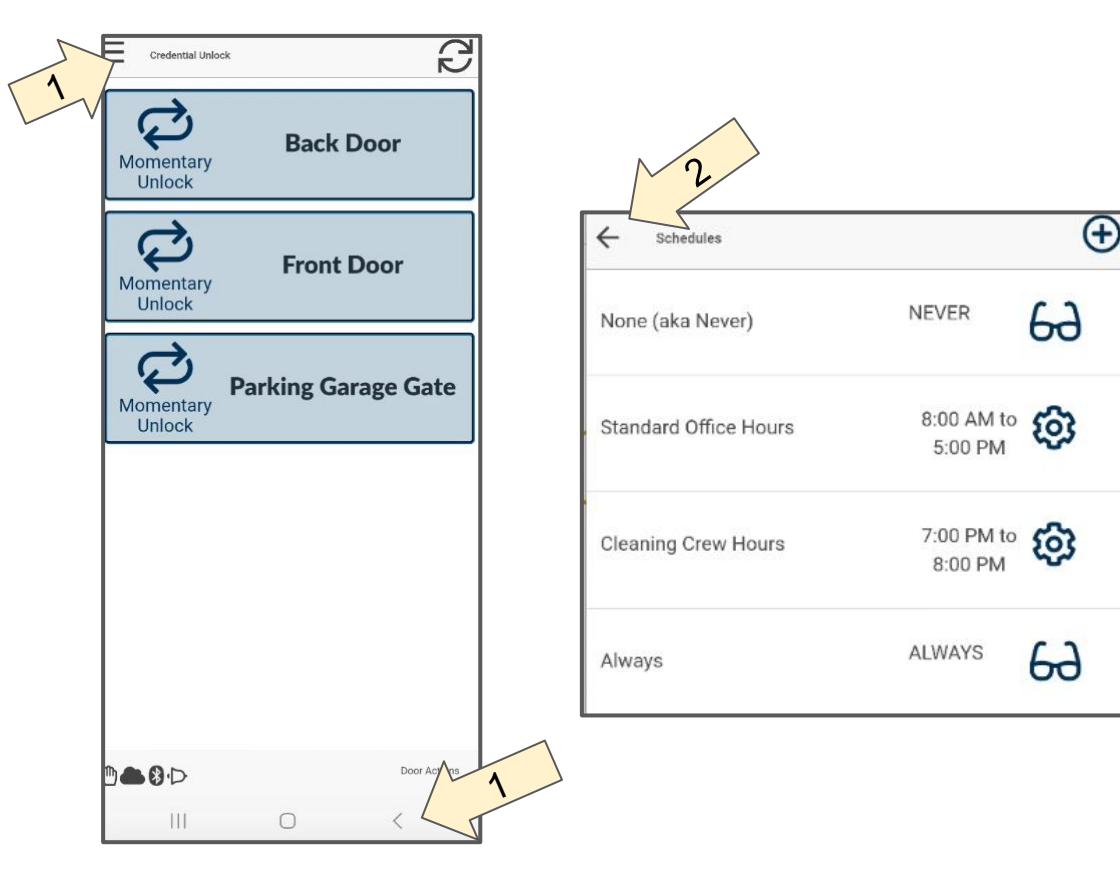

The enclave app has improved navigation and standardized back button functionality.

- Pressing the back button when the "hamburger menu" is visible from the Credential Unlock Screen put the app in the background.
  - Pressing the back button when the left arrow is visible takes you back to the prior screen.

#### **Enclave App Background Fast Resume**

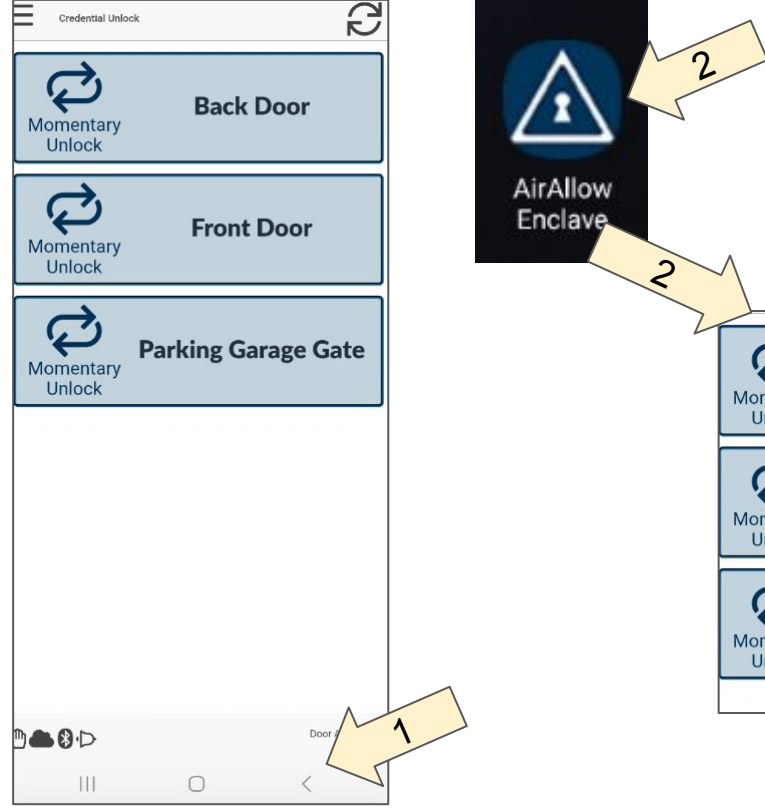

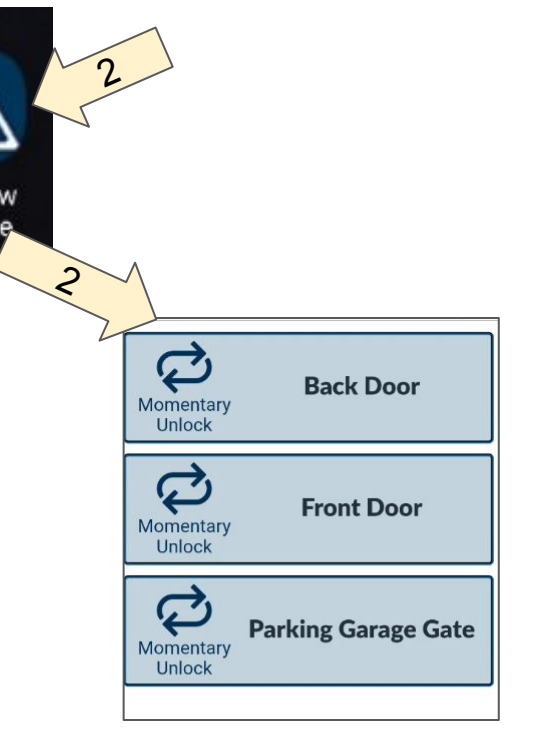

- 1. Pressing the back button from the Credential Unlock Screen puts the app in the background where it will continue to operate.
- 2. Pressing the AirAllow icon again brings up the app from the background without restarting the app as it had in the past.

## Enclave App Background Mode Operation - Hands Free

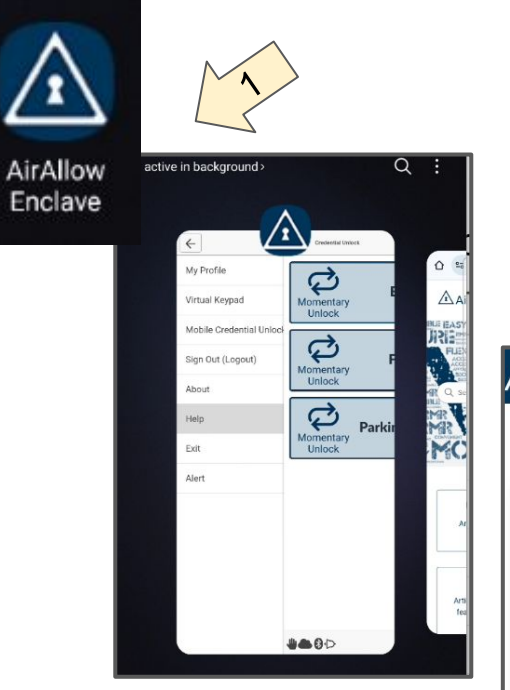

- 1. When running in the background the app continues to operate including communications with the AirAllow SgS door controller and the AirAllow cloud.\*
- 2. Hands-free operation are possible when running in the background.

| ter                      | Search All   | Start Date                          | End Date   |       | t      | 5 |
|--------------------------|--------------|-------------------------------------|------------|-------|--------|---|
| When 🕹                   |              | What                                | Where      | Why   |        |   |
| Oct 27, 2023, 9:36:16 AM |              | Momentary Relock                    | Front Door |       |        |   |
| Oct 27, 2023, 9:36:14 AM |              | Door unlocked                       | Front Door | via r | mobile |   |
| Oct 27, 2023, 9:36:12 AM | User AirAllo | w Remote Momentary Unlock Requested | Front Door |       |        |   |
| Oct 27 2023 0-36-12 AM   | m@ad com     | Access grapted via Access Group 1   | Front Door |       |        |   |

\* Android Only

### Enclave App Help in Separate Browser

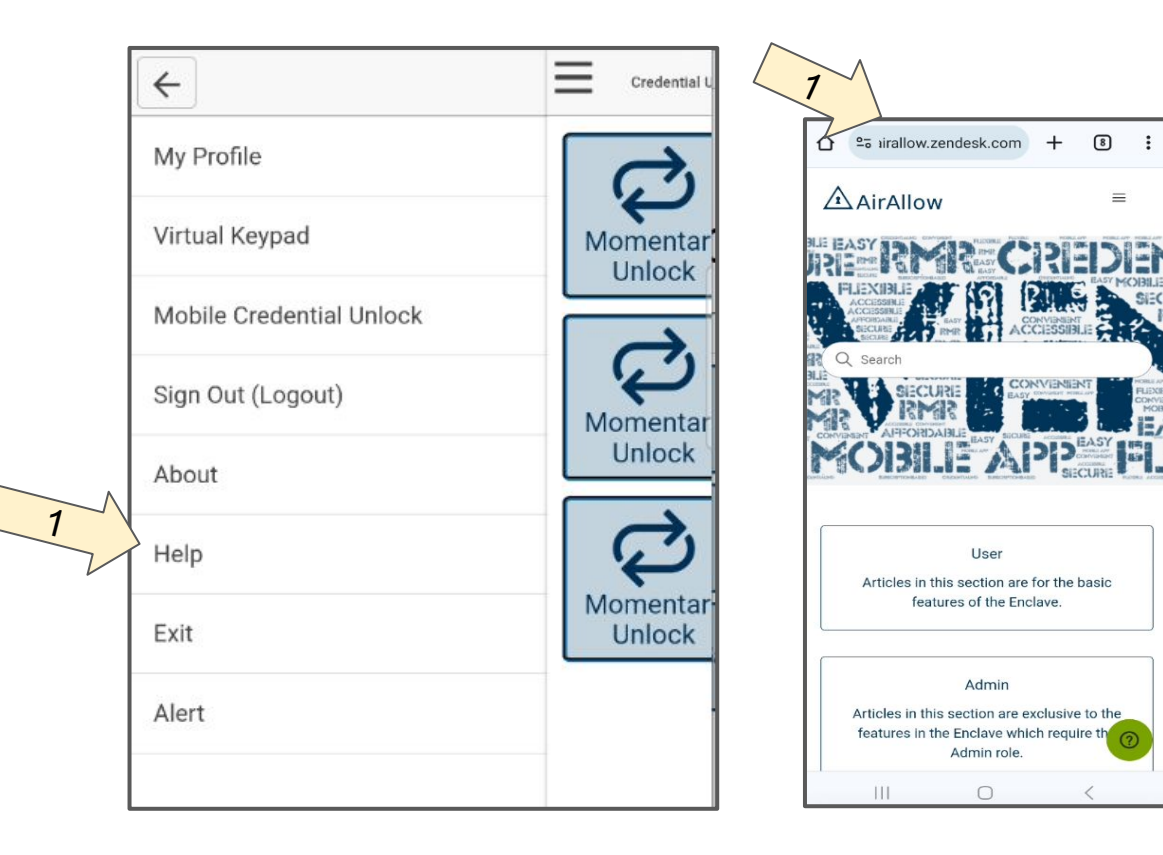

1. Pressing the help menu item now opens a separate browser window instead of in-app, allowing the Enclave app to continue operating.

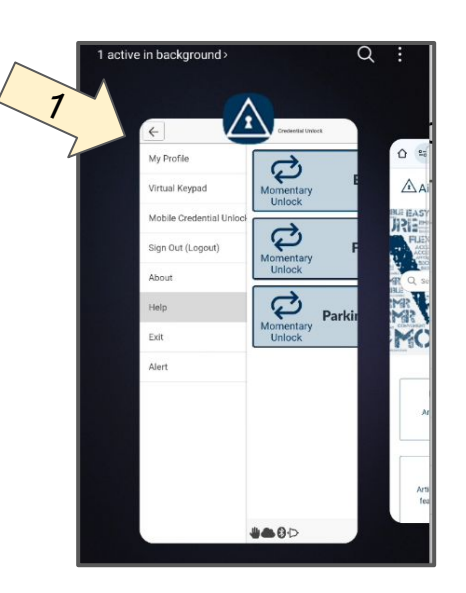